# 「八千代銀行」から「きらぼし銀行」へ変更する方法

### (画面例はすべて『PCA 会計 DX』を使用しています)

2018年5月1日に東京都民銀行・八千代銀行・新銀行東京の3行が合併して「きらぼし銀行」になりました。これに伴い、金融機関コードが「0137」に変更されます。

このうち、「八千代銀行」を使用し、「銀行振込依頼書」の[振込データ作成]を行っている場合は以下 の操作が必要です。

### 会社口座に [八千代銀行] を登録されている場合

金融機関コードは「0597」のままで、銀行名は「きらぼし銀行」に修正する必要があります。 【1.会社口座に【八千代銀行】を登録されている場合】の操作手順を参考に操作してください。

#### 振込先の口座に[八千代銀行]を登録されている場合

金融機関コードは新しいコードの「0137」、銀行名は「きらぼし銀行」に修正する必要があります。 【2.振込先の口座に【八千代銀行】を登録されている場合】の操作手順を参考に操作してください。

### 会社口座に [0597 きらぼし]、振込先の口座に [0137 きらぼし] が登録されている場合

【1.会社口座に【八千代銀行】を登録されている場合】の操作を行い、振込先の口座に[0137 きらぼし]([東京都民銀行][八千代銀行][新銀行東京]いずれか)が登録されている場合は、【3.手数料 グループの設定について】を参考に、銀行間の手数料を[他行]ではなく[同行他支店]として判断 できるよう設定を行います。

### 会社口座の[八千代銀行]をすでに [0137 きらぼし銀行] に変更されている場合

【4.会社口座の [0137 きらぼし銀行] を [0597 きらぼし銀行] へ変更する場合】 を参考に、 [0597 き らぼし銀行] へ修正します。

なお、操作を行う前に、必ずバックアップを実行してください。

# 1.会社口座に [八千代銀行] を登録している場合

例)会社口座の [0597 八千代 863 千代田] を [0597 きらぼし 863 千代田] に変更する方法

① 「前準備」-「金融機関の登録」を起動し、[金融機関別 五十音別]をクリックします。

| 🍋 金融機関の登録                                                                                                    |                     |         |              |        |     |     |         |
|----------------------------------------------------------------------------------------------------|---------------------|---------|--------------|--------|-----|-----|---------|
| ファイル(E) 編集(E) 設定(S)                                                                                                    | 表示(⊻) ヘルプ(∐)        |         |              |        |     |     |         |
| 🛛 📄 🕃 🗋<br>閉じる 印刷等 最新 新規 討                                                                                                    | <ul> <li></li></ul> |         |              |        |     |     |         |
| [金融機関別 五十音別] -                                                                                                    | 金融機関<br>0597 八千代    | ^       | 支店<br>816 板橋 |        |     |     |         |
| <ul> <li>(すべてのデータ)</li> <li>ア行</li> <li>カ行</li> <li>タ行</li> <li>タ行</li> <li>ノ行</li> <li>ハ行</li> <li>マ行</li> <li>マ行</li> <li>マ行</li> <li>ワ行</li> <li>ワ行</li> <li>その他</li> </ul> | 0587 八千代            |         | 863 千代田      |        |     |     |         |
| F1 ヘルプ F2 F3                                                                                                    | F4 詳細 F5 最          | 新 F6 新規 | F7 F8        | F9 印刷等 | F10 | FII | F12 閉じる |
| ダブルクリック または Enter キーで、選択し                                                                                                    | ているデータの入力画面を        | 表示します。  |              |        |     |     | 2件      |

② [0597 八千代 863 千代田] をダブルクリックし、[金融機関名] を [きらぼし] に修正します。

| 🤄 金融機関の登録                                |                                                                                                    |                                   |         | ×  |
|------------------------------------------|----------------------------------------------------------------------------------------------------|-----------------------------------|---------|----|
| ファイル(E) 編集(E)                            | 設定(S) 表示(V) ヘルプ(H)                                                                                                    |                                   |         |    |
| 図 2000 ○ ○ ○ ○ ○ ○ ○ ○ ○ ○ ○ ○ ○ ○ ○ ○ ○ | 1000 (1000 (10 | <ul><li>(2)</li><li>ヘルプ</li></ul> |         |    |
| 修正                                       |                                                                                                    |                                   |         |    |
| 金融機関情報(B):                               |                                                                                                    |                                   |         |    |
| 金融機関コード                                  | 0597 ェ                                                                                                    |                                   |         |    |
| 金融機関名                                    | きらぼし                                                                                                    |                                   |         |    |
| 金融機関名フリガナ                                | <b>キラボシ</b> Ϳ                                                                                                    |                                   |         |    |
| 店番号                                      | 863 🗵                                                                                                    |                                   |         |    |
| 支店名                                      | 千代田                                                                                                    |                                   |         |    |
| 支店名フリガナ                                  | 739°                                                                                                    |                                   |         |    |
| <mark>F1</mark> ヘルフ° F2 前移重度             | 次移動 科一覧 「局最新 「局新規 「即修正 」國 参照                                                                                                    | F9 F10                            | FII FI2 | 登録 |
| ≠角15文字以内で入力し                             | てください。                                                                                                    |                                   |         |    |

③ 一覧画面に戻りますので、[金融機関名] が [きらぼし] で登録されたことを確認します。

| 🐚 金融機関の登録                                                                                               |                              |        |              |          |     |     |     |     |       | ×   |
|----------------------------------------------------------------------------------------------------|------------------------------|--------|--------------|----------|-----|-----|-----|-----|-------|-----|
| ファイル(E) 編集(E) 設定(S)                                                                                     | 表示( <u>V</u> ) ヘルプ( <u>F</u> | H)     |              |          |     |     |     |     |       |     |
| 図 局 C 10000000000000000000000000000000000                                                               | 🗄 🗽 🙆                        | î      |              |          |     |     |     |     |       |     |
| [金融機関別 五十音別] 💟                                                                                          | 金融機関<br>0597 まらば             | ^<br>1 |              | 支<br>816 | 店板橋 |     |     |     |       |     |
| - (すべてのデータ)<br>- ア行<br>- カ行(2)<br>- サ行<br>- タ行<br>- ナ行<br>- パ行<br>- マ行<br>- マ行<br>- ラ行<br>- ワ行<br>- その他 | <u>0597</u> きらぼ              |        |              | 863      | 千代田 |     |     | 0   |       |     |
| F1 1/1/7° F2 F3                                                                                         | ● 詳細 🚺                       | F5 最新  | <b>F6</b> 新規 | F7       | F8  | 印刷等 | F10 | F11 | F12 閉 | 152 |
| プルクリックまたは Enter キーで、選択し                                                                                 | ているデータの入力画                   | 画面を表示し | します。         |          |     |     |     |     |       | 2件  |

④ [会社口座別] に切り替え、[詳細] ボタンをクリックし [参照] 画面を開きます。

| 金融機関の登録                                                  |                      |                                      |         |                  |            |       |                |      |       | ×      |
|----------------------------------------------------------|----------------------|--------------------------------------|---------|------------------|------------|-------|----------------|------|-------|--------|
| ファイル(E) 編集(E) 設力                                         | 定( <u>S)</u> 表示(⊻) ∧ | ルプ( <u>H</u> )                       |         |                  |            |       |                |      |       |        |
| 🛛 📄 📿<br>閉じる 印刷等 最新                                      | 新規詳細削除               | <ul> <li></li></ul>                  |         |                  |            |       |                |      |       |        |
| [今社口应则]                                                  | ¥−⊏ □                | 会社口座名                                |         | 金融相              | 幾関         |       | 支店             |      |       |        |
|                                                          | 001                  | 八千代銀行_千代田支                           | 店       | 0597             | きらぼ        | υ     | 863            | 千代田  |       |        |
| (すべてのデータ)                                                |                      |                                      |         |                  |            |       |                |      |       |        |
| ▶ 金融機関の登録                                                |                      | n -free                              |         |                  |            |       |                |      | 1999  |        |
| ノアイル(F) 指果(E)<br>図 2 2 2 2 2 2 2 2 2 2 2 2 2 2 2 2 2 2 2 | 設定(S) 表示(V) /        | 0127(田)<br>前移動 次移動   ● ↓   □ ↓   □ □ |         | [会社[             | 」座名        | ]     | を「きらに          | ぼし銀  |       |        |
| PSIL                                                     |                      |                                      |         | 行_千              | 代田弓        | ۶ß    | 5(旧八千          | 一代銀  |       |        |
| リ / 基本情報( <u>A</u> ):                                    | 88470                |                                      | 手数料     | 行)」た             | :<br>-الله | 亦言    | <b>ヨ</b> レ、「今回 | 市城市民 |       |        |
|                                                          | またばし 細体 イル           |                                      | 振:      | 1J/J/d           |            | زخ    |                | 的发送  |       | 文書     |
| 云征口座名                                                    | パー_ い練りまぐら           | 田文店(旧八千代銀行)                          |         | コード              | ヿガヿ        | 05    | 97] にな-        | ってい  |       | 0 14   |
| 余融機関情報(B):                                               |                      |                                      | 101.111 |                  |            |       |                |      |       | U H    |
| 金融機関コード                                                  | 0597 ᆂ               |                                      |         | ること              | を確認        | 忍し    | 、登録し           | ます。  |       | 0 🖽    |
| 金融機関名                                                    | きらぼし                 |                                      | 同行化     |                  |            |       |                |      |       | 0 円    |
| 金融機関名フリガナ                                                | キラホッシ                |                                      | 1-111   |                  | 020022     | 227.1 |                |      | 10077 | 01.1   |
| 店番号                                                      | 863 🗵                |                                      |         |                  |            |       | 30.000 円未満     | 324  | н     | 0 円    |
| 支店名                                                      | 千代田                  |                                      | 他行      | 30.0             | 10 円以上     |       |                | 540  | Ē     | 0 円    |
| 支店名フリガナ                                                  | ቻヨダ                  |                                      |         |                  |            |       |                |      |       |        |
|                                                          |                      |                                      | ☑ 手数    | 料グループを           | 使用する       | )     |                |      | 10    |        |
| 会社口座情報(U):                                               | 4 - 26 ' 7           |                                      |         |                  |            |       |                |      |       |        |
| <u> </u>                                                 | 1:普通 💟               |                                      | 関連科     | 目情報( <u>G</u> ): |            |       | 2              |      |       |        |
| 山庄留方<br>赤印金县                                             | 0123456789           |                                      | 会社口     | 座科目              | 131        | Ξ     | 普通預金           |      |       |        |
| 委託書与                                                     | ピー・シー・エー             | 角事株式会社                               | 会社口     | 座補助科目            |            | Ξ     |                |      |       |        |
| 委託者名フリガナ                                                 | ヒペーシーエーショウシ゛カフ゛シキ    | がイジャ                                 | 支払手     | 数料科目             | 741        | Ŧ     | 支払手数料          |      |       |        |
| 区切り文字                                                    | 0:CR·LF付             | ~                                    | 支払手     | 数料補助科E           |            | Ξ     |                | -    |       |        |
|                                                          | 1                    |                                      | 雑収入     | 科目               | 819        | T     | 雑収入            |      |       |        |
|                                                          |                      |                                      | 雑収入     | 補助科目             |            | Ξ     |                |      |       |        |
| ・ 11 ヘルフ 12 前移                                           | 動 🖪 次移動 🖪            | 一覧 🖪 最新 🕫 新                          | 規匠修     | 征 围参             | 明確 F8      | 0     | FID            | FIT  |       | F12 登録 |
| 全角20文字(半角40文字                                            | ) 以内で入力してください。       |                                      |         |                  |            |       |                |      |       |        |

### 2.振込先に [八千代銀行] の口座を登録している場合

例) 振込先の [0597 八千代 816 板橋] を [0137 きらぼし 816 板橋] に変更する場合

 「前準備」-「金融機関の登録」を起動し、[金融機関別 五十音別]をクリックします。金融機関 コードは修正することができませんので、[新規] ボタンから [0137 きらぼし 816 板橋] を登録 します。

| ▶ 金融機関の登録                                                            |                                                                                                    |                                                                                 |     | ×             |
|----------------------------------------------------------------------|----------------------------------------------------------------------------------------------------|---------------------------------------------------------------------------------|-----|---------------|
| ファイル(E) 編集(E) 言                                                      | 8定(S) 表示(V) ヘルプ(H)                                                                                                    |                                                                                 |     |               |
| 閉じる印刷等最新                                                             | 新規詳細削除ヘルプ                                                                                                    |                                                                                 |     |               |
| [金融機関別 五十音)<br>(すべてのデータ)                                             | 301) · · · · · · · · · · · · · · · · · · ·                                                                                                    | 支店<br>045 六本木<br>816 板橋                                                         |     |               |
| ーア行<br>ーカ行<br>ーサ行<br>ータ行<br>ーナ行                                      | U597 八千代<br>▲ 金融機関の登録<br>ファイル(E) 編集(E) 設定(S) 表示(V) ヘルプ(H)                                                                                                    | 863 千代田<br>- □ ×                                                                |     |               |
| ーハ行<br>ーマ行 (1)<br>ーヤ行 (2)<br>ーラ行<br>ーワ行                              | <ul> <li>○ 査録</li> <li>○ 新規</li> <li>○ ○ ○ ○ ○ ○ ○ ○ ○ ○ ○ ○ ○ ○ ○ ○ ○ ○ ○</li></ul>                                                                                                    |                                                                                 | _   |               |
| <ul> <li>その他</li> <li>パルプ&lt;</li> <li>パレクリックまたは Enter キー</li> </ul> | <ul> <li>金融機関情報(B):</li> <li>金融機関コード</li> <li>0137 エ</li> <li>金融機関名</li> <li>きらばし</li> <li>金融機関名フリがナ</li> <li>ちが、シ</li> <li>店番号</li> <li>支店名</li> <li>支店名/リカ・ナ</li> <li>(タハ、シ</li> </ul> | [0137東京都民]と表示された場合は、[金融機関名][金融機関名]<br>7川が f]を修正します。[店番号]<br>[支店名][支店名フリガ f] は直接 | FIZ | 閉じる<br>3件 .:: |
|                                                                      | ・・・・・・・・・・・・・・・・・・・・・・・・・・・・・・・・・・・・                                                                                                    | 入力してください。                                                                       |     |               |

② 一覧画面で、新たに「0137 きらぼし 816 板橋」が登録されたことを確認します。

| 🍋 金融機関の登録                                                                                                    |                                                                    |                                            |                                     |     |     |     |        | ×   |
|----------------------------------------------------------------------------------------------------|--------------------------------------------------------------------|--------------------------------------------|-------------------------------------|-----|-----|-----|--------|-----|
| ファイル(E) 編集(E) 設定(S)<br>■  ■  ■  ■  ■  ■  ■  ■  ■  ■  ■  ■  ■                                                                                   | 表示(Y) ヘルプ(H)<br>                                                   |                                            |                                     |     |     |     |        |     |
| [金融機関別 五十音別] ∨<br>- (すべてのデータ)<br>- ア行<br>- 力行 (1)<br>- サ行<br>- 少行<br>- ナ行<br>- ナ行<br>- ブ行 (1)<br>- マ行 (1)<br>- マ行 (2)<br>- ラ行<br>- ワ行<br>- その他 | 金融機関<br>0005 三菱UFJ<br>0597 八千代<br><del>0597 八千代</del><br>0137 ぎらぼし | 支 R<br>045<br>816<br><del>000</del><br>818 | 5<br>. 六本木<br>板 <del>代田</del><br>板橋 |     |     |     |        |     |
| F1 1/1/7° F2 F3                                                                                                    | F4 詳細 F5 最新                                                        | F6 新規 F7                                   | F8                                  | 印刷等 | F10 | F11 | F12 閉じ | 3   |
| ダブルクリック または Enter キーで、選択して                                                                                                    | ているデータの入力画面を表示                                                     | します。                                       |                                     |     |     |     | 4      | 4件: |

③ 「前準備」ー「振込先の登録」で旧八千代銀行を使用している[振込先名]を選択し、[詳細]ボ タンをクリックします。[振込先金融機関]の[金融機関]を[0137 きらぼし 816 板橋] に修正 し、登録してください。

| 🐚 振込先の登録                                              |                                                             |                                                                                                    |                                       | <u></u>     | □ ×               |            |
|-------------------------------------------------------|-------------------------------------------------------------|----------------------------------------------------------------------------------------------------|---------------------------------------|-------------|-------------------|------------|
| ファイル(E) 編集(E) 表示(                                     | (V) ヘルプ(H)                                                  |                                                                                                    |                                       |             |                   |            |
| 🔀 📄 📿 🤇<br>閉じる 印刷等 最新 検                               | ▲ 1 1 × E   E                                               | 25464784-C                                                                                                    | 力(F8) 🔎                               |             |                   |            |
| [五十音別]                                                | 図 データ→覧 図 検                                                 | 索結果                                                                                                    |                                       |             |                   |            |
| 一(すべてのデータ)                                            | コード振込先名                                                     | フリカドナ                                                                                                    | 3                                     | 帝日 支        | 払日                |            |
| 一ア行                                                   | 0001 鈴木販売株式:                                                | ⇒źł 77°±nh⊐°i±ł                                                                                                    | t°.∕≏њ                                | 1 15        |                   |            |
| 一力行                                                   | 1002 同情初度体式                                                 | 会社 タルトワノルノントク                                                                                                    | 1111<br>11112 8                       | 11 15       |                   |            |
| ーリ行(1)<br>ータ行(1)<br>ーナ行<br>一八行                        |                                                             |                                                                                                    |                                       |             | e                 |            |
|                                                       |                                                             |                                                                                                    |                                       |             |                   | - + ^      |
| - ラ行<br>- ラ行<br>- ワ行<br>- その<br>- 閉じる<br>- 全録<br>- その | 設定(S) 表示(V) ヘルプ(H)<br>● ● ● ● ● ● ● ● ● ● ● ● ● ● ● ● ● ● ● | ★         ■         □         □         □         □         □         □         □         □         □         □         □         □         □         □         □         □         □         □         □         □         □         □         □         □         □         □         □         □         □         □         □         □         □         □         □         □         □         □         □         □         □         □         □         □         □         □         □         □         □         □         □         □         □         □         □         □         □         □         □         □         □         □         □         □         □         □         □         □         □         □         □         □         □         □         □         □         □         □         □         □         □         □         □         □         □         □         □         □         □         □         □         □         □         □         □         □         □         □         □         □         □         □         □         □         □ | <b>2</b><br>.มีว                      |             |                   |            |
| 181E                                                  |                                                             |                                                                                                    |                                       |             |                   |            |
| (U) ヘル, 補助コード( <u>K</u> ) 0                           | 1001 🗵 鈴木販売 (株)                                             |                                                                                                    |                                       |             |                   |            |
| 971V79                                                |                                                             |                                                                                                    | · · · · · · · · · · · · · · · · · · · | カし申れてわれ     | いち (ま 田 ナ う /     |            |
| 会社口座( <u>A</u> ):                                     |                                                             |                                                                                                    | 補助科目止式                                |             | 际を使用する(<br>◎ ^ ▲) | <u>v</u> ) |
| 会社口座 し                                                | 102 三菱UFJ銀行_敗田橋支店                                           |                                                                                                    | 込先名                                   | 「新不販売休う     | 式会社               |            |
| 金融機関 し                                                |                                                             | //<br>                                                                                                    | ת ד<br>ר                              | XX +ND/ 0+7 | 1 128             |            |
| 又佔 0 路令接口 单                                           | 104 與2011月<br>1153萬                                         | 100<br>                                                                                                    |                                       | 15          |                   |            |
| 現金種日 6                                                | ■ /#<br>I0000008                                            | 又<br>                                                                                                    | 加口<br>通来早                             | 13          |                   |            |
|                                                       | 000000                                                      | 到                                                                                                    | に留ち                                   | -           |                   |            |
| 振込先全融機関(B)                                            |                                                             | は                                                                                                    | /// 「<br>両f つ                         |             |                   |            |
| 今高山裕明                                                 | 1137 💌 😤 होन्।                                              | TE                                                                                                    | 1/1 2                                 |             |                   |            |
|                                                       | 116 ▼ 板橋                                                    | FA                                                                                                    | X                                     |             |                   |            |
|                                                       |                                                             | 法                                                                                                    | 人報号                                   |             |                   |            |
| 百座留 <u>り</u>                                          | ● 善通 ○ 当座                                                   | 100                                                                                                    |                                       |             |                   |            |
| 送金方法                                                  | <ul> <li>● 雷信</li> <li>○ □/2</li> </ul>                     |                                                                                                    |                                       |             |                   |            |
| 振込手数料負担                                               | ● 当方 ○ 先方 ○ 振込金額                                            | 0 円以                                                                                                    | トなら 先方                                | ~           |                   |            |
| 詳細設定 ( <u>c</u> ):                                    |                                                             |                                                                                                    |                                       |             |                   |            |
| 識別区分                                                  | ● 顧客コード ○ EDI情報                                             |                                                                                                    |                                       |             |                   |            |
| 顧客コード1                                                |                                                             |                                                                                                    |                                       |             |                   |            |
| 顧客コード2<br>EDI情報                                       |                                                             |                                                                                                    |                                       |             |                   |            |
| - <b>F1</b> ヘルフ <sup>9</sup> 回前総                      | <b>前 131 次移動 141 一覧 155 星新</b>                              | <b>F6 新相 F7</b> 48元                                                                                                    | 國表昭                                   | F9          | FID FI            | 日本語        |
| 半角数字8文字以内で入力                                          | わしてください。                                                    |                                                                                                    |                                       |             |                   |            |

## 3.手数料グループの設定について

例) [0137 きらぼし] と [0597 きらぼし] の手数料グループを設定します。そうすることで、銀行間の 振込手数料を [他行] ではなく [同行他支店] として判断させることができます。

① 「前準備」-「金融機関の登録」を起動し、[設定] - [手数料グループの設定]を開きます。

|                           | <ol> <li>(3) 表が</li> <li>手数料グ</li> <li>40 詳細</li> </ol> | <u>へ(ビ) へルブ(田)</u><br>レーブの設定(E) |                    |                                                                                                    | - (1)             |
|---------------------------|---------------------------------------------------------|---------------------------------|--------------------|----------------------------------------------------------------------------------------------------|-------------------|
| 第63 中朝寺 武都 本<br>[会社口座別] 🔽 |                                                         |                                 |                    | 金融機関                                                                                                    | 支店                |
| (すべてのデータ)                 | 002                                                     | 三菱UFJ銀行_飯田橋支店                   | 1 (107) 1 15304117 | 0005 三菱UFJ                                                                                                    | 664 飯田橋           |
|                           |                                                         |                                 |                    |                                                                                                    |                   |
|                           |                                                         |                                 |                    |                                                                                                    |                   |
|                           | ۲.                                                      |                                 |                    |                                                                                                    |                   |
|                           |                                                         |                                 | 1201 E.C.          | and of the Delivery Learning Learning L | Example 10 BBbs 7 |

② [手数料グループ] コードは 001 にして、[0597 きらぼし] と [0137 きらぼし] を設定します。

| 手数料グループ | 金融機関コード | 金融機関名 |   |
|---------|---------|-------|---|
| 001     | 0137    | きらぼし  | ^ |
| 001     | 0597    | きらぼし  |   |
|         |         |       | _ |
|         |         |       |   |
|         |         |       | ~ |

③ [会社口座別]から [きらぼし銀行\_千代田支店(旧八千代銀行)] をダブルクリックし、[手数料 グループを使用する] にチェックを付けます。

| 基本情報( <u>A</u> ):   |                      | 手数料情報([ | )):          |            |       |     |
|---------------------|----------------------|---------|--------------|------------|-------|-----|
| コード                 | 001                  | 振 込 先   | 金額           | 範囲         | 電信    | 文 書 |
| 会社口座名               | きらぼし銀行_千代田支店(旧八千代銀行) |         |              | 30,000 円未満 | 0円    | 0円  |
|                     |                      | 同行同支店   | 30,000 円以上   |            | 0円    | 0円  |
| 金融機関情報( <u>B</u> ): |                      |         |              |            |       |     |
| 金融機関コード             | 0597 🔟               |         |              | 30,000 円未満 | 0円    | 0円  |
| 金融機関名               | きらぼし                 | 同行他支店   | 30,000 円以上   |            | 108 円 | 0円  |
| 金融機関名フリガナ           | キラホ * シ              |         |              |            |       |     |
| 店番号                 | 863 🗵                |         |              | 30.000 円未満 | 324 円 | 0 円 |
| 支店名                 | 千代田                  | 他行      | 30.000 円以上   |            | 540 円 | 0 円 |
| 支店名フリガナ             | 739°                 |         |              |            |       |     |
|                     |                      | □ 手数料グル | ノーブを使用する     |            |       |     |
| 会社口座情報( <u>C</u> ): |                      |         | , , cixin, a | J          |       |     |
| 預金種目                | 1:普通 ~               | 関浦利日椿類  | (c)·         |            |       |     |
| 口座番号                | 01234567             | △社口広利日  | 131          | ▼ 並通預全     |       |     |
| 委託番号                | 0123456789           | ~ 거미座神日 | 101<br>141 日 |            |       |     |
| <b>季</b> 詳 老 夕      | ビー・シー・エー商事株式会社       | 云江口住帘的  |              |            |       |     |

### 4.会社口座の [きらぼし銀行] を [0597 きらぼし銀行] へ変更する場合

すでに、会社口座の「八千代銀行」を [0137 きらぼし] へ変更されている場合は、[0597 きらぼし] に 修正する必要があります。

「金融機関の登録」の[会社口座別]に[0597 八千代]が残っている場合は、上記操作手順の【1.会社 ロ座に[八千代銀行]を登録されている場合】の操作と「振込先の登録」で振込先ごとに[会社口座] を変更してください。

会社口座から [0597 八千代] を削除された場合は、新規に [0597 きらぼし] の会社口座を作成し、「振込先の登録」で振込先ごとに [会社口座] を変更します。

#### 【注 意】

東京都民銀行、八千代銀行、新銀行東京は、合併の事前対応として「店舗コード・店舗名」を変更して いますので、「店舗コード・店舗名」についてもご確認ください。

[東京都民銀行および新銀行東京の店舗名変更について]

| 東京都民銀行 |          |  |  |  |  |
|--------|----------|--|--|--|--|
| 旧支店名   | 現支店名     |  |  |  |  |
| 神田支店   | 神田中央支店   |  |  |  |  |
| 八王子支店  | 八王子中央支店  |  |  |  |  |
| 板橋支店   | 板橋本町支店   |  |  |  |  |
| 渋谷支店   | 渋谷中央支店   |  |  |  |  |
| 上石神井支店 | 上石神井北支店  |  |  |  |  |
| 大泉支店   | 大泉学園駅前支店 |  |  |  |  |
| 久米川支店  | 久米川駅前支店  |  |  |  |  |

新銀行東京

| 旧支店名   | 現支店名     |  |  |  |
|--------|----------|--|--|--|
| 本店     | 東京みらい営業部 |  |  |  |
| 新宿出張所  | 新宿SG出張所  |  |  |  |
| 蒲田出張所  | 蒲田SG出張所  |  |  |  |
| 上野出張所  | 上野SG出張所  |  |  |  |
| 立川出張所  | 立川SG出張所  |  |  |  |
| 錦糸町出張所 | 錦糸町SG出張所 |  |  |  |
| 池袋出張所  | 池袋SG出張所  |  |  |  |
| 渋谷出張所  | 渋谷SG出張所  |  |  |  |
| 新橋出張所  | 新橋SG出張所  |  |  |  |

[八千代銀行の支店番号変更について]

合併に先立ち、支店番号は旧支店番号先頭の「0●●」を「8●●」に置き換えたものになります。

例) 相原支店 旧支店番号 033 ⇒ 現支店番号 833